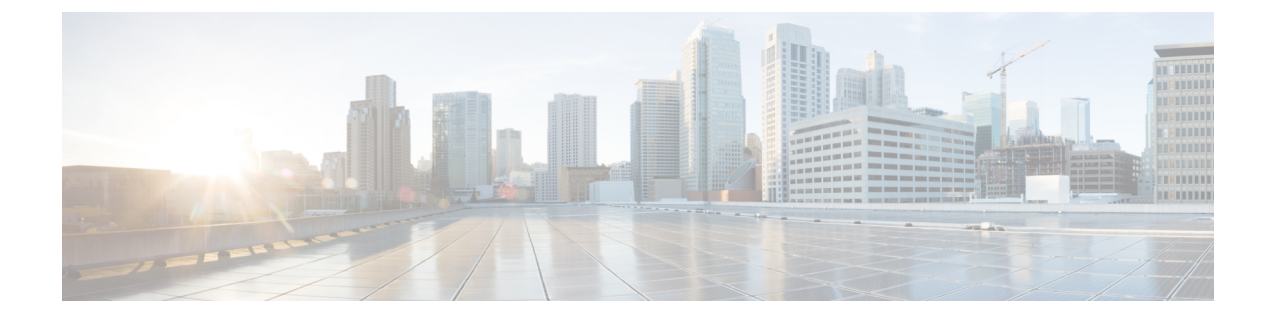

# **Configuring System MTU**

- Restrictions for System MTU, on page 1
- Information About the MTU, on page 1
- How to Configure MTU Sizes, on page 2
- Configuration Examples for System MTU, on page 4
- Additional References for System MTU, on page 5
- Feature Information for System MTU, on page 5

## **Restrictions for System MTU**

When configuring the system MTU values, follow these guidelines:

- The device does not support the MTU on a per-interface basis.
- If you enter the **system mtu** *bytes* global configuration command, the command affects all the switched and routed ports on the switch.

## Information About the MTU

The default maximum transmission unit (MTU) size for frames received and sent on all device interfaces is 1500 bytes.

### **System MTU Value Application**

In a switch stack, the MTU values applied to member switches depends upon the stack configuration. The following stack configurations are supported:

This table shows how the MTU values are applied.

#### Table 1: MTU Values

| Configuration                           | system mtu command                                                                                                    | ip mtu co                                  | mmand                                                                                                    | ipv6 mtu                                                                 | command                                                                                                    |
|-----------------------------------------|----------------------------------------------------------------------------------------------------|--------------------------------------------|----------------------------------------------------------------------------------------------------|--------------------------------------------------------------------------|----------------------------------------------------------------------------------------------------|
| Standalone<br>switch or<br>switch stack | You can enter the <b>system mtu</b><br>command on a switch or switch<br>stack, but system MTU value<br>does not take effect on the<br>switch. It affects the Fast<br>Ethernet ports.<br>The range is from 1500 to 9198<br>bytes. | Use the incommand<br>The rang<br>1500 byte | ip mtu bytes<br>d.<br>e is from 832 up to<br>es.<br>The IP MTU<br>value is the<br>applied value,<br>not the<br>configured value. | Use the incommand<br>The range<br>the system<br>value (in<br><b>Note</b> | ipv6 mtu bytes<br>d.<br>e is from 1280 to<br>n jumbo MTU<br>bytes).<br>The IPv6 MTU<br>value is the<br>applied value,<br>not the<br>configured<br>value. |

The upper limit of the IP or IPv6 MTU value is based on the switch or switch stack configuration and refers to the currently applied system MTU value. For more information about setting the MTU sizes, see the **system mtu** global configuration command in the command reference for this release.

# How to Configure MTU Sizes

### **Configuring the System MTU**

Follow these steps to change the MTU size for switched packets:

#### **SUMMARY STEPS**

- 1. enable
- **2**. configure terminal
- 3. system mtu bytes
- 4. end
- 5. copy running-config startup-config
- 6. show system mtu

#### **DETAILED STEPS**

|        | Command or Action                         | Purpose                            |
|--------|-------------------------------------------|------------------------------------|
| Step 1 | Step 1enableEnables privileged EXEC mode. |                                    |
|        | Example:                                  | • Enter your password if prompted. |
|        | Device> enable                            |                                    |

|        | Command or Action                          | Purpose                                                  |
|--------|--------------------------------------------|----------------------------------------------------------|
| Step 2 | configure terminal                         | Enters global configuration mode.                        |
|        | Example:                                   |                                                          |
|        | Device# configure terminal                 |                                                          |
| Step 3 | system mtu bytes                           | (Optional) Changes the MTU size for all Gigabit Ethernet |
|        | Example:                                   | and 10-Gigabit Ethernet interfaces.                      |
|        | Device(config)# system mtu 1900            |                                                          |
| Step 4 | end                                        | Returns to privileged EXEC mode.                         |
|        | Example:                                   |                                                          |
|        | Device(config)# <b>end</b>                 |                                                          |
| Step 5 | copy running-config startup-config         | Saves your entries in the configuration file.            |
|        | Example:                                   |                                                          |
|        | Device# copy running-config startup-config |                                                          |
| Step 6 | show system mtu                            | Verifies your settings.                                  |
|        | Example:                                   |                                                          |
|        | Device# show system mtu                    |                                                          |

## **Configuring Protocol-Specific MTU**

To override system MTU values on routed interfaces, configure protocol-specific MTU under each routed interface.

Beginning in privileged EXEC mode, follow these steps to change the MTU size for routed ports:

#### **SUMMARY STEPS**

- 1. configure terminal
- **2.** interface interface
- 3. ip mtu bytes
- 4. ipv6 mtu bytes
- 5. end
- 6. copy running-config startup-config
- 7. show system mtu

#### **DETAILED STEPS**

|        | Command or Action          | Purpose                           |
|--------|----------------------------|-----------------------------------|
| Step 1 | configure terminal         | Enters global configuration mode. |
|        | Example:                   |                                   |
|        | Device# configure terminal |                                   |

|        | Command or Action                                       | Purpose                                       |
|--------|---------------------------------------------------------|-----------------------------------------------|
| Step 2 | interface interface                                     | Enters interface configuration mode.          |
|        | Example:                                                |                                               |
|        | <pre>Device(config)# interface gigabitethernet0/0</pre> |                                               |
| Step 3 | ip mtu bytes                                            | Changes the IPv4 MTU size                     |
|        | Example:                                                |                                               |
|        | Device(config-if)# ip mtu 68                            |                                               |
| Step 4 | ipv6 mtu bytes                                          | (Optional) Changes the IPv6 MTU size.         |
|        | Example:                                                |                                               |
|        | Device(config-if)# <b>ipv6 mtu 1280</b>                 |                                               |
| Step 5 | end                                                     | Returns to privileged EXEC mode.              |
|        | Example:                                                |                                               |
|        | Device(config-if)# end                                  |                                               |
| Step 6 | copy running-config startup-config                      | Saves your entries in the configuration file. |
|        | Example:                                                |                                               |
|        | Device# copy running-config startup-config              |                                               |
| Step 7 | show system mtu                                         | Verifies your settings.                       |
|        | Example:                                                |                                               |
|        | Device# show system mtu                                 |                                               |

## **Configuration Examples for System MTU**

### **Example: Configuring Protocol-Specific MTU**

```
Device# configure terminal
Device(config)# interface gigabitethernet 0/0
Device(config-if)# ip mtu 900
Device(config-if)# ipv6 mtu 1286
Device(config-if)# end
```

## **Example: Configuring the System MTU**

Device# configure terminal Device(config)# system mtu 1600 Device(config)# exit

# **Additional References for System MTU**

#### MIBs

| МІВ                                      | MIBs Link                                                                                                    |
|------------------------------------------|----------------------------------------------------------------------------------------------------|
| All the supported MIBs for this release. | To locate and download MIBs for selected platforms, Cisco IOS releases, and feature sets, use Cisco MIB Locator found at the following URL: |
|                                          | http://www.cisco.com/go/mibs                                                                                                    |

#### **Technical Assistance**

| Description                                                                                                    | Link                         |
|----------------------------------------------------------------------------------------------------|------------------------------|
| The Cisco Support website provides extensive online resources, including documentation and tools for troubleshooting and resolving technical issues with Cisco products and technologies.                                                                            | http://www.cisco.com/support |
| To receive security and technical information about your products, you can<br>subscribe to various services, such as the Product Alert Tool (accessed from<br>Field Notices), the Cisco Technical Services Newsletter, and Really Simple<br>Syndication (RSS) Feeds. |                              |
| Access to most tools on the Cisco Support website requires a Cisco.com user ID and password.                                                                                                    |                              |

# Feature Information for System MTU

| Release            | Modification                 |
|--------------------|------------------------------|
| Cisco IOS XE 3.2SE | This feature was introduced. |

I